# インストールされているソフトの調べ方

### Windows2000, XP 及び Vista の場合

1.①「スタート」をクリックし、(②2000 は「設定」をクリックし)③「コントロー ルパネル」をクリック。

2000 の場合の表示

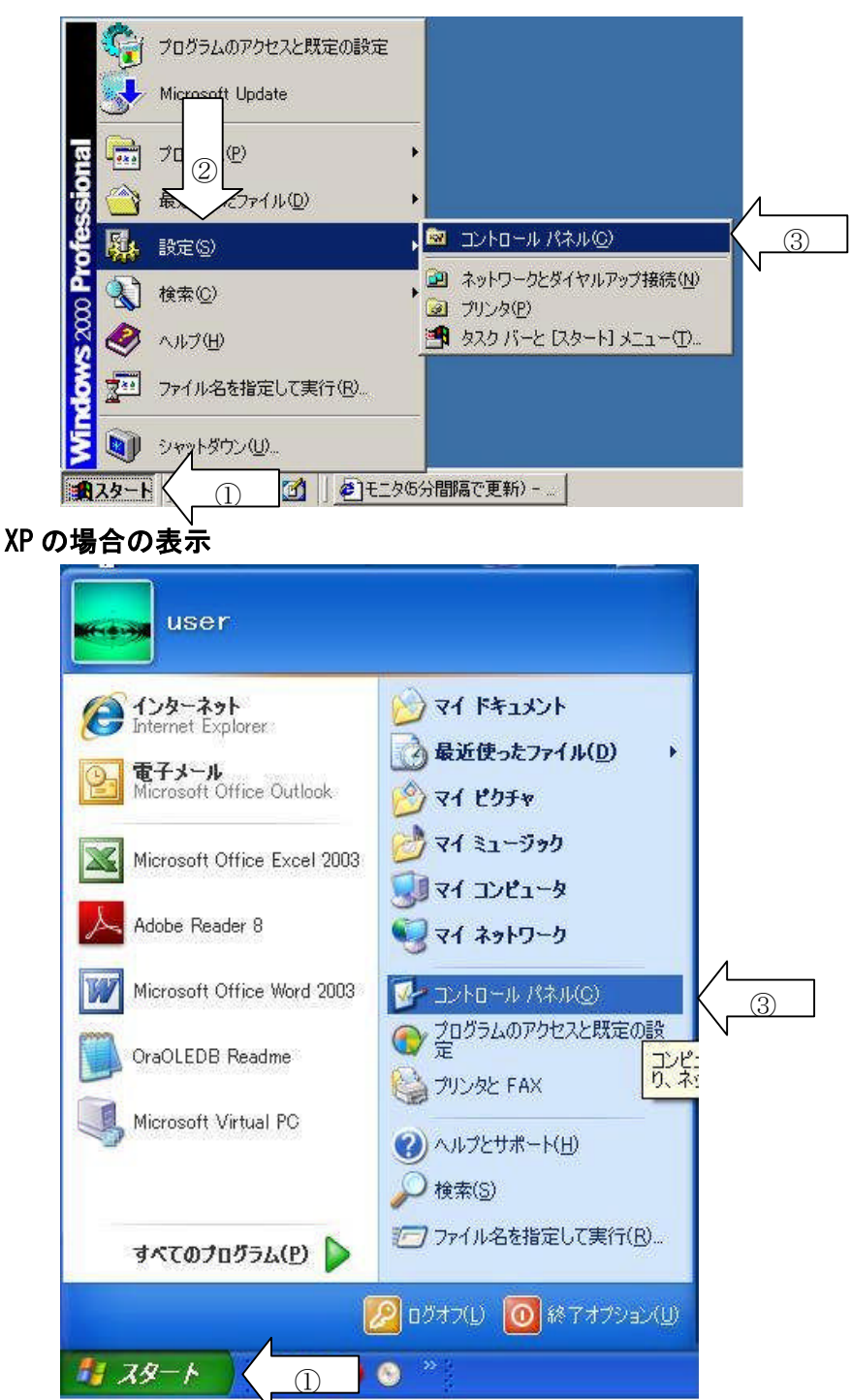

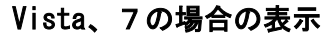

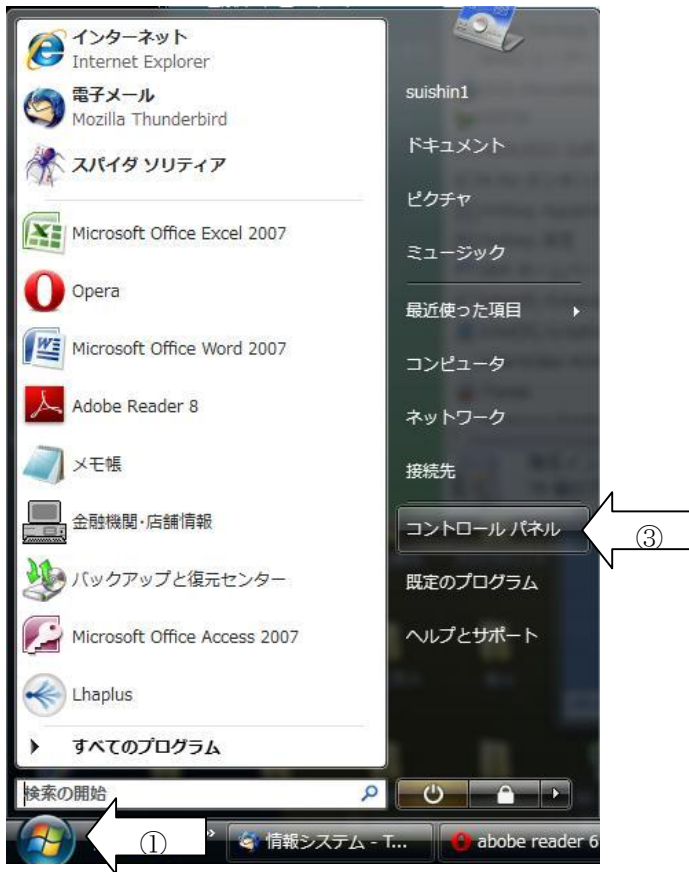

2. 2000 は「アプリケーションの追加と削除」をダブルクリック、XP は「プログラム の追加と削除」をクリック、Vista は「プログラムのアンインストール」をクリッ ク。

2000 の場合の表示

| 図コントロール パネル<br>ファイル(E) 編集(E) 表示(M) た<br>年 戻る × ➡ × 国 (③検索 -<br>アドレス(M) (図 アントロット パネル | 気に入り( <u>A</u> ) ツ<br>ユフォルダ 🎯 | ールの へルブ<br>階階X:            | °⊕<br>Ω <b>≣•</b>                          |                                             |                                                                                                    |          |
|--------------------------------------------------------------------------------------|-------------------------------|----------------------------|--------------------------------------------|---------------------------------------------|----------------------------------------------------------------------------------------------------|----------|
| コントロール パネル                                                                           | Intel(R)<br>Extrem            | Java                       | SoundMAX                                   | アプリケーション<br>の追加と背川除                         | ダブル                                                                                                    | クリック     |
| アプリケーションの追加と削除<br>アブリケーションや Windows コンポーネ<br>トをインストールおよび削除します。<br>Windows Update     | ン<br>キーボード                    | <b>е</b><br>б-д дуно<br>-7 | サウンドとマルチ<br>メディア                           | ل <b>ي</b><br>المرحد                        | スキャナとカメラ                                                                                                    |          |
| <u>Windows 2000 サポート</u>                                                             | <b>তি</b><br>৯২০              | ネットワークとダ<br>イヤルアップ         | くしょう ひょう ひょう ひょう ひょう ひょう ひょう ひょう ひょう ひょう ひ | 「「「」<br>フォルダ オプショ<br>ン                      | रू<br>२४२४                                                                                                    |          |
|                                                                                      | <b>3</b><br>7750              | גליד<br>גליד               | <b>ジッ</b><br>ユーザーとパス<br>ワード                | したしていた。<br>ユーザー補助の<br>オプション                 | interest and the second second |          |
|                                                                                      | です<br>管理ツール                   | 自動更新     自動更新              | です<br>地域のオプショ<br>ン                         | でした しょう しょう しょう しょう しょう しょう しょう しょう しょう しょう | 電話とモデムの<br>オプション                                                                                                    | <b>•</b> |

#### XP の場合の表示

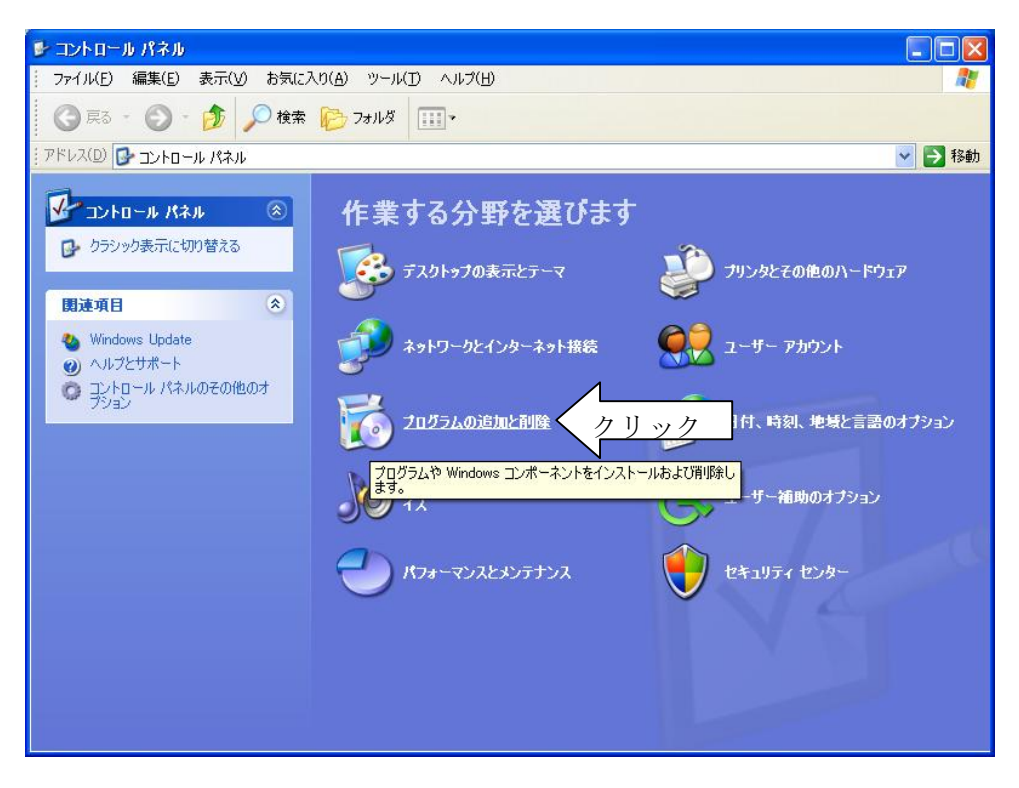

Vista、7の場合の表示

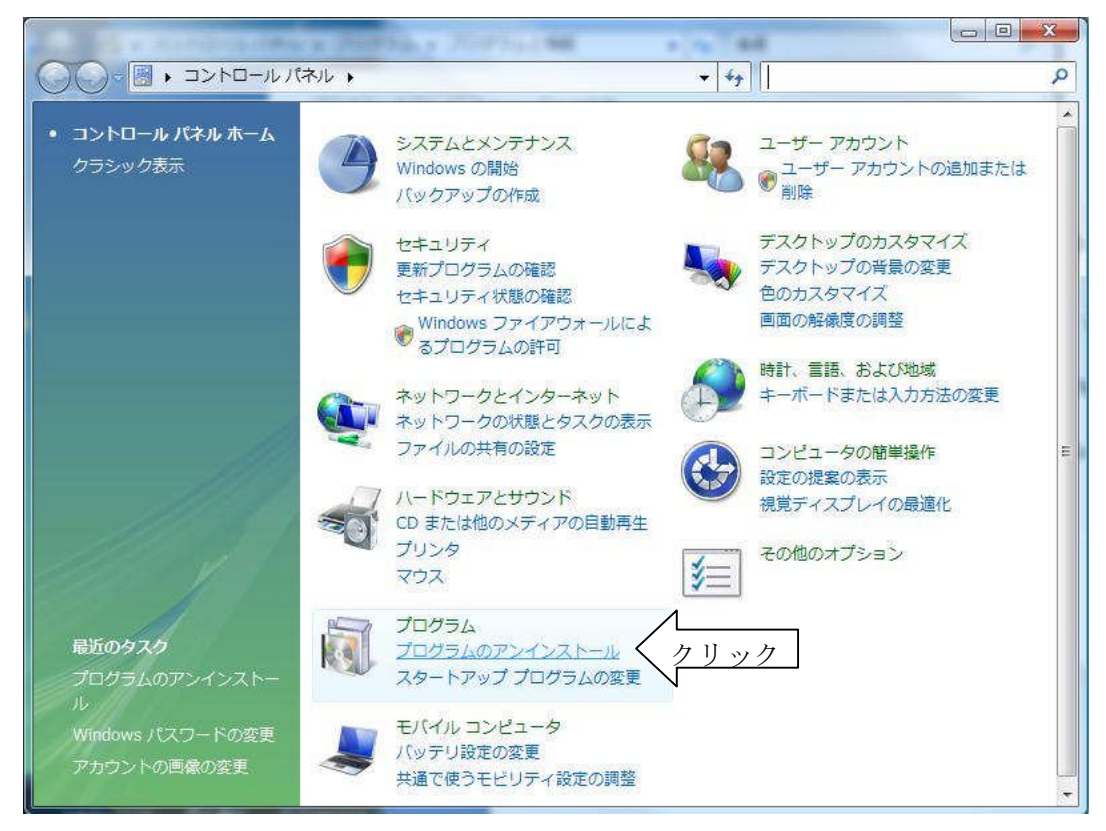

3. これで、PC にインストールされているソフトの一覧が出てきます。 2000 の場合の表示

| 藩 アプリケーション                    | の追加と削除                                                                                                    |                      | _ O ×                              |
|-------------------------------|----------------------------------------------------------------------------------------------------|----------------------|------------------------------------|
| 12                            | 現在インストールされているプログラム:                                                                                                    | 並べ替え(                | <u>5</u> ):名前 💽                    |
| プログラムの変<br>更と削除               | (a) +Lhaca                                                                                                    | サイズ<br>使用頻度<br>最終使用日 | <u>524 KB</u> ▲<br>低<br>2009/10/20 |
| <b>ご</b><br>プログラムの追           | このプログラムを変更したり、コンピュータから削除したりす<br>るには、「変更と削除」「をクリックしてください。                                                                                                    | 変更                   | Ēと削除( <u>C</u> )                   |
| ot<br>سرج                     | Adobe Reader 9.1.2 - Japanese A                                                                                                    | サイズ                  | 266 MB                             |
| Windows コンポ<br>ーネントの追加<br>と削除 | Hotfix for MDAC 2.53 (KB927779)<br>Hotfix for Microsoft .NET Framework 2.0 Service Pack<br>(KB953300)<br>Hotfix for Microsoft .NET Framework 2.0 Service Pack                                                                                                    |                      |                                    |
| <b>(</b> )                    | IIF 1 (KB971110)<br>訳 Intel(R) Extreme Graphics Driver<br>訳 Intel(R) PRO Ethernet Adapter and Software                                                                                                    |                      |                                    |
| プログラムのアク<br>セスと既定の設<br>定      | Java(TM) 6 Update 15<br>Reference of the second second | サイズ                  | 94.9 MB                            |
|                               | Microsoft .NET Framework 1.1 Japanese Language<br>Pack<br>Microsoft .NET Framework 1.1 Security Update                                                                                                    | サイズ                  | 3.07 MB                            |
|                               | <ul> <li>(KB953297)</li> <li>Microsoft .NET Framework 1.1 Security Update</li> <li>(KB971108)</li> </ul>                                                                                                    |                      |                                    |
|                               | 🛃 Microsoft .NET Framework 2.0 Service Pack 1                                                                                                    | サイズ                  | 188 MB                             |
|                               | Microsoft .NET Framework 2.0 日本語 Language Pack<br>Microsoft ベーフ ファート カード障害(レサービス プロビイガ)                                                                                                    | サイズ                  | 74.3 MB                            |

## XP の場合の表示

| 🐻 プログラムの追                   | 加と削除                                                                 |                   |     |          |   |
|-----------------------------|----------------------------------------------------------------------|-------------------|-----|----------|---|
|                             | 現在インストールされているプログラム: □ 更新プログラムの表示(D)                                  | 並べ替え( <u>S</u> ): | 名前  |          | * |
| プログラムの<br>変更と削除( <u>H</u> ) | Microsoft Compression Client Pack 1.0 for Windows XP                 |                   | 918 | 07.10MD  | ^ |
| -                           | Microsoft Office Professional Edition 2003                           |                   | サイズ | 952.00MB |   |
| プログラムの<br>追加( <u>N</u> )    | Microsoft Office Visio Professional 2003                             |                   | サイズ | 293.00MB |   |
| -                           | Microsoft Virtual PC 2007                                            |                   | サイズ | 36.78MB  |   |
| <u>.</u>                    | 👸 Microsoft Visual C++ 2008 ATL Update kb973924 - x86 9.0.30729.4148 |                   | サイズ | 0.15MB   |   |
| Windows<br>コンポーネントの         | 🔀 Microsoft Visual C++ 2008 Redistributable - x86 9.0.21022          |                   | サイズ | 5.86MB   |   |
| 20月11日日11日末(日)              | 🧐 Mozilla Firefox (3.0.8)                                            |                   | サイズ | 24.15MB  |   |
|                             | 🔀 MSXML 4.0 SP2 (KB936181)                                           |                   | サイズ | 2.62MB   |   |
| プログラムの                      | 🔀 MSXML 4.0 SP2 (KB954430)                                           |                   | サイズ | 2.67MB   | - |
| アクセスと<br>既定の設定(0)           | MSXML 6.0 Parser (KB933579)                                          |                   | サイズ | 1.31 MB  |   |
|                             | 🛃 NTTCom SmartCard Reader for JPKI                                   |                   | サイズ | 1.62MB   |   |
|                             | 🔁 NVIDIA Drivers                                                     |                   |     |          |   |
|                             | O Opera 10.00                                                        |                   | サイズ | 20.67MB  |   |
|                             | A PowerDVD 5.9                                                       |                   | サイズ | 2.48MB   |   |
|                             | Sonic Audio module                                                   |                   | サイズ | 24.60MB  | ~ |

#### Vista の場合の表示

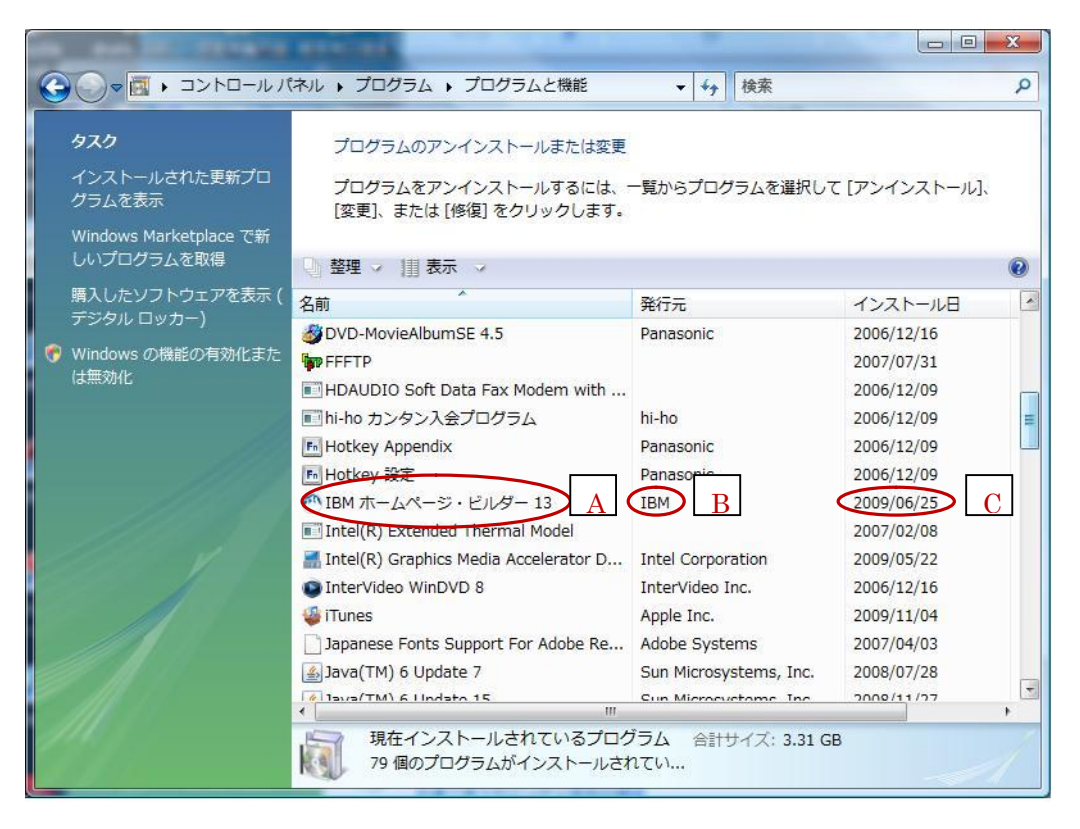

7の場合の表示

|                         |                                              |                        |                 |           | MR#         |   |
|-------------------------|----------------------------------------------|------------------------|-----------------|-----------|-------------|---|
| コントロール パネル ホーム          | プログラムのアンインストールまたは変更                          |                        |                 |           |             |   |
| インストールされた更新プロ<br>グラムを表示 | プログラムをアンインストールするには、一覧                        | からプログラムを選択して [アンイ      | (ンストール]、[変更]、ま) | たは [修復] を | クリックします。    |   |
| Windows の機能の有効化また       |                                              |                        |                 |           |             |   |
| は無効化                    | 整理 ▼                                         |                        |                 |           | •           | ( |
|                         | 名前                                           | 発行元                    | インストー           |           | バージョン       | _ |
|                         | CyberLink PowerDVD 8                         | CyberLink Corp B       | 2009/06/30      | С з мв 🤇  | 8.0.2803.50 |   |
|                         | Ba Gateway MyBackup                          | NewTech Infosystems    | 2009/05/25      | 10.6 MB   | 1.1.0.66    | - |
|                         | Gateway PowerSave Solution                   | Gateway Incorporated   | 2009/11/12      |           | 4.07.3006   |   |
|                         | Gateway ScreenSaver                          | Gateway                | 2009/11/12      |           | 1.0.0.0518  |   |
|                         | 🔚 Intel(R) Graphics Media Accelerator Driver | Intel Corporation      | 2009/11/12      | 1.19 GB   |             |   |
|                         | 🔜 Intel(R) TV Wizard                         | Intel Corporation      | 2009/11/12      |           |             |   |
|                         | 🧼 Intel® Matrix Storage Manager              | Intel Corporation      | 2009/11/12      |           |             |   |
|                         | Java(TM) 6 Update 15                         | Sun Microsystems, Inc. | 2009/08/28      | 94.9 MB   | 6.0.150     |   |
|                         | 🚱 Launch Manager                             | Gateway                | 2009/11/12      |           | 3.0.05      |   |
|                         | Lhaplus                                      |                        | 2009/11/12      |           |             |   |
|                         | Microsoft SQL Server 2005 Compact Editio     | Microsoft Corporation  | 2009/05/25      | 1.74 MB   | 3.1.0000    |   |
|                         | Microsoft Visual C++ 2005 Redistributable    | Microsoft Corporation  | 2009/05/25      | 422 KB    | 8.0.56336   |   |
|                         | MSXML 4.0 SP2 (KB954430)                     | Microsoft Corporation  | 2009/05/25      | 1.28 MB   | 4.20.9870.0 |   |
|                         | OpenOffice.org 3.1                           | OpenOffice.org         | 2009/08/28      | 347 MB    | 3.1.9399    |   |
|                         | ۲ III III III III III III III III III I      |                        |                 |           |             |   |

 4. 台帳の「ソフトウェア名称」にAを、「製造メーカー」にBを、「インストール年 月日」にCを、「バージョン」にDをそれぞれ記入してください。 【注意事項】

- ・PC にインストールされていても表示されないソフトも存在しますが、インストール していることが明らかなものは、台帳に記入すること。
  - (例) JUSTSYSTEM の一太郎、花子等の 2007 版以前は「JustSystem アプリケーションの追加と削除」と表示される。